# İnfotek App License Management User Guide

# Contents

| Installation             | 2 |
|--------------------------|---|
| İnfotek App License Page | 2 |
| Importing a License Key  | 3 |
| Requesting a License Key | 3 |

## Installation

There are no specifick installation rules or setup requirements for the app. As soon as it is installed from the AppSource, it is ready to use.

# İnfotek App License Page

| amics 365 Business Central           |                                   |                    |                            |                 |                          |                 | ) © ?                      |
|--------------------------------------|-----------------------------------|--------------------|----------------------------|-----------------|--------------------------|-----------------|----------------------------|
| CRONUS International Ltd.            | ales -> Purchasing -> Inventory   | ∕∼ Posted Do       | cuments∨ Se                | tup & Extension | s∨   ≡                   |                 |                            |
| nfotek App Licenses INF: All 🗸 🍦 🔎 S | earch 🛛 🕞 Import License Key 🖉 Re | equest License Key | 💶 Open in Excel            | Actions $\lor$  | Fewer options            |                 | V = 7 <sup>4</sup> [       |
| App ID                               | App Name                          | Warning 1 Date     | License Expiration<br>Date | Warning 2 Date  | Grace Expiration<br>Date | Trial<br>Period | Trial Period Start<br>Date |
| {485c9208-0c40-4eeb-ba25-261fb7d7    | Automated Test for İnfotek App    | 5/26/2021          | 6/2/2021                   | 7/26/2021       | 8/2/2021                 |                 | 5/2/2021                   |
| {dbd64e81-c2e7-4619-ac7b-34273bd     | Turkish Language by İnfotek       | 4/21/2021          | 5/2/2021                   | 5/31/2021       | 6/2/2021                 |                 | 5/1/2021                   |
| (48ec6a78-9cb7-47c4-9dfa-771457ea2   | İnfotek Add-On Infrastructure     | 2/21/2021          | 2/28/2021                  | 3/24/2021       | 3/31/2021                |                 | 4/30/2021                  |
| {78ec6a78-9cb7-47c4-9dfa-771457ea    | First App By Infotek              | 4/23/2021          | 4/30/2021                  | 5/24/2021       | 5/31/2021                |                 |                            |

The İnfotek App License Page enables the user to trace the status of the license. The status of the license of an İnfotek App can be one of the following, and is shown with the color mentioned below:

#### Status: OK

#### **Color: Bold Green**

The app is ready to use, the license is in a good shape and there is no need to take an action.

## Status: License is about to expire

#### Color: Black

The license of the app is about to expire. It needs to be renewed. The action to take to renew a license is simply contacting to infotek on the e-mail address info@infotekas.com.tr and asking for direction. After license is renewed you will get a new license key, to import into the system.

Status: License has expired.

## Color: Bold Black

The license of the app has expired. You are in the grace period, granted for the license to be renewed without the functionality gets interrupted.

Status: License grace period is about to expire.

## Color: Red

The grace period is about to expire. The action must be taken urgently and license needs to be renewed, before the functions in the app are taken to "on hold".

## Status: License grace period has expired.

#### Color: Bold Red

The grace period is over. The functionalities of the apps are on hold. The license needs to be renewed so that the app can continue to be used.

# Importing a License Key

After the license is renewed, you will be sent a new license key via e-mail. In order to import the license key, these are the steps to follow:

- 1. Copy the license key from the e-mal.
- 2. Click the Import License Keypage action.
- 3. There will be a dialog opened. Paste the license key to the textbox in the dialog and click OK.
- 4. The line representing the apps with a renewed license will appear in **bold green**.

| amics 365 Business Central         |              |                               |                     |                            |                   |                          | α ί             | ) ©                 | ?                |
|------------------------------------|--------------|-------------------------------|---------------------|----------------------------|-------------------|--------------------------|-----------------|---------------------|------------------|
| CRONUS International Ltd.          | Sales $\lor$ | Purchasing ~ Invento          | ry∨ Posted Do       | ocuments∨ Se               | etup & Extension: | s∨   ≡                   |                 |                     |                  |
| nfotek App Licenses INF: All 🗸 🖉   | 🔎 Search     | 🐻 Import License Key 🛛 📓 I    | Request License Key | 💶 Open in Excel            | Actions $\lor$    | Fewer options            |                 | \ ≣                 | , <sup>⊮</sup> [ |
| App ID                             | App          | Name                          | Warning 1 Date      | License Expiration<br>Date | Warning 2 Date    | Grace Expiration<br>Date | Trial<br>Period | Trial Perio<br>Date | d Start          |
| {485c9208-0c40-4eeb-ba25-261fb7d7  | . : Au       | tomated Test for İnfotek App. | 5/26/2021           | 6/2/2021                   | 7/26/2021         | 8/2/2021                 |                 | 5/2/202             | 1                |
| {dbd64e81-c2e7-4619-ac7b-34273bd   | Tu           | kish Language by İnfotek      | 4/21/2021           | 5/2/2021                   | 5/31/2021         | 6/2/2021                 |                 | 5/1/202             | 1                |
| (48ec6a78-9cb7-47c4-9dfa-771457ea2 | İnf          | otek Add-On Infrastructure    | 2/21/2021           | 2/28/2021                  | 3/24/2021         | 3/31/2021                |                 | 4/30/20             | 21               |
| {78ec6a78-9cb7-47c4-9dfa-771457ea  | Fin          | st App By Infotek             | 4/23/2021           | 4/30/2021                  | 5/24/2021         | 5/31/2021                |                 |                     |                  |

# Requesting a License Key

After the license is renewed, you will be sent a new license key. If you don't receive any, then you can request a ne license key from İnfotek.

In order to request a license key, these are the steps to follow:

1. Click the **Request License Key** page action.

| amics 365 Business Central          |                                 |                    |                            |                  |                          | a t             | n © ?                      |
|-------------------------------------|---------------------------------|--------------------|----------------------------|------------------|--------------------------|-----------------|----------------------------|
| CRONUS International Ltd.           | es∨ Purchasing∨ Inventory       | y∽ Posted Do       | cuments $\vee$ S           | etup & Extension | s∨   ≡                   |                 |                            |
| nfotek App Licenses INF: All 🗸 🖉 Se | rch 🛛 🐻 Import License Key 📓 Re | equest License Key | 💶 Open in Exce             | Actions V        | Fewer options            |                 | ♡ ≡ ↗৺ [                   |
| App ID                              | App Name                        | Warning 1 Date     | License Expiration<br>Date | Warning 2 Date   | Grace Expiration<br>Date | Trial<br>Period | Trial Period Start<br>Date |
| (485c9208-0c40-4eeb-ba25-261fb7d7   | Automated Test for İnfotek App  | 5/26/2021          | 6/2/2021                   | 7/26/2021        | 8/2/2021                 |                 | 5/2/2021                   |
| {dbd64e81-c2e7-4619-ac7b-34273bd    | Turkish Language by İnfotek     | 4/21/2021          | 5/2/2021                   | 5/31/2021        | 6/2/2021                 |                 | 5/1/2021                   |
| (48ec6a78-9cb7-47c4-9dfa-771457ea2  | İnfotek Add-On Infrastructure   | 2/21/2021          | 2/28/2021                  | 3/24/2021        | 3/31/2021                |                 | 4/30/2021                  |
| (78ec6a78-9cb7-47c4-9dfa-771457ea   | First App By Infotek            | 4/23/2021          | 4/30/2021                  | 5/24/2021        | 5/31/2021                |                 |                            |

- 2. A dialog with a *license request key* will appear.
- Copy the *license request key* and paste it to the mail body you will send to infotek, at the e-mail address <u>info@infotekas.com.tr</u>